## To change the Japanese version of Windows 10 to the English version

Open "Settings" from the Start menu.

| 6 I    | クスプローラー       | > |
|--------|---------------|---|
| ()) ii | 定             |   |
| 0 1    | 源             |   |
| ≣す     | べてのアプリ        |   |
|        | WebとWindowsを検 | 索 |

Open "Time and Language."

| 設定 |                                           |                                           | - | × |
|----|-------------------------------------------|-------------------------------------------|---|---|
|    | W                                         | rindows の設定                               |   |   |
|    | 設定の検索                                     | Ą                                         |   |   |
|    | 個人用設定<br>音景、ロック画面、色                       | アプリ<br>アンインストール、既定値、オブション<br>の残能          |   |   |
|    | <b>アカウント</b><br>アカウント、メール、同語、歌が<br>族      | 場、家 時刻と言語<br>音声認識、地域、日付                   |   |   |
|    | <b>グーム</b><br>ゲームバー、キャプチャ、プロー<br>ト、ゲームモード | ドキャス 簡単操作<br>ナレーター、拡大線、ハイコントラスト           |   |   |
|    | プライバシー   位置情報、カメラ                         | 更新とセキュリティ<br>Windows Update、回復、パック<br>アップ |   |   |

Select "Languages" from the left menu and click [Add Language].

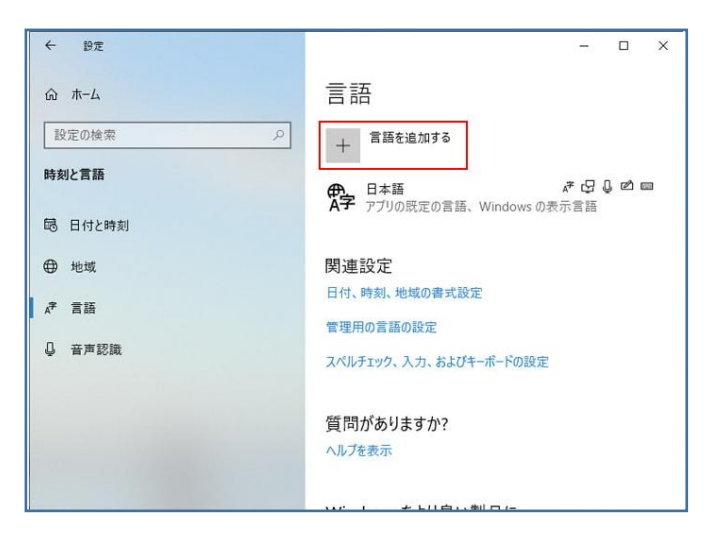

## Select "English (United States)".

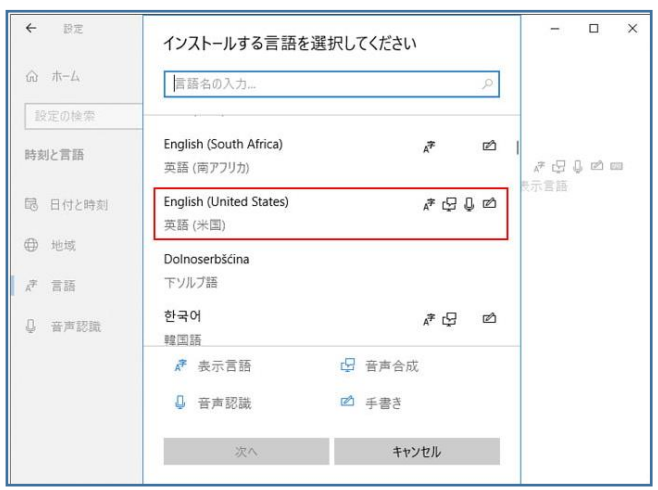

## Download language features.

If you install only the language pack, you can use Windows as an English version, but you can also install speech recognition and handwriting input if necessary.

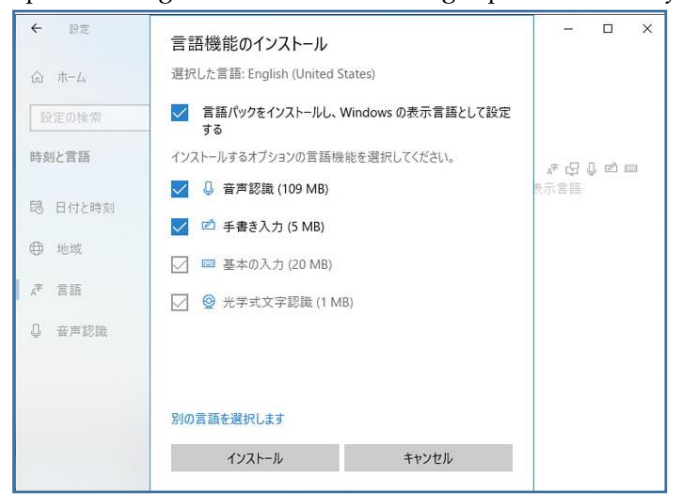

## Downloading the language pack will take a few minutes. After the

installation is complete, restart your PC.

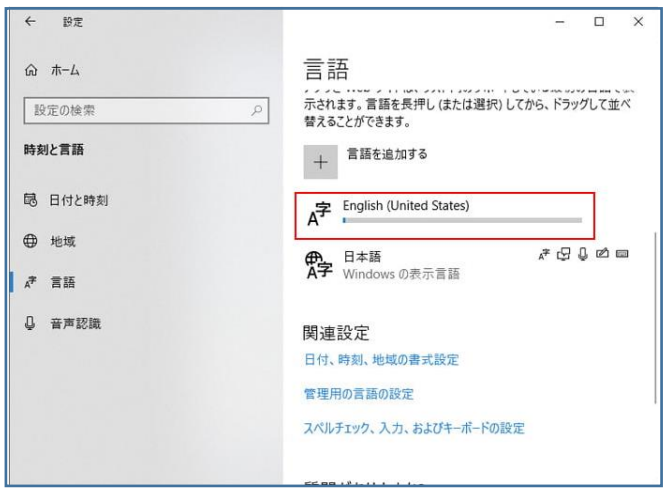

If it does not switch to the English version, open "Time and Language" in "Settings" and if "Windows display language" is set to "Japanese", switch it to "English" and restart the PC.

| ← 19元  | - 🗆 X                                                                         |
|--------|-------------------------------------------------------------------------------|
| ふ ホーム  | 言語                                                                            |
| 設定の検索  | ▶ 言語                                                                          |
| 時刻と言語  | Windows の表示言語                                                                 |
|        | 日本語                                                                           |
|        | 設定やエクスプローラーなどの Windows 機能は、この言語で表示されます。                                       |
| ⊕ 地域   | 日ーカル エクスペリエンス パックを使用して Windows 表示言語を追加する                                      |
| ☆ 言語   | ローカル エクスペリエンス パックを使用して、ナビゲーション、メニュー、メッセージ、 設定、ヘルブ トゲック用の Windows の使用言語を変更します。 |
| ↓ 音声認識 | 優先する言語                                                                        |
|        | アプリと Web サイトは、リスト内のサポートしている最初の言語で表示されます。言語を表押し(または選択)してから、ドラッグして並べ替えることができます。 |
|        | + 言語を追加する                                                                     |
|        | 伊_ 日本語 _ ↓ ↓ ↓ ↓ □ □                                                          |